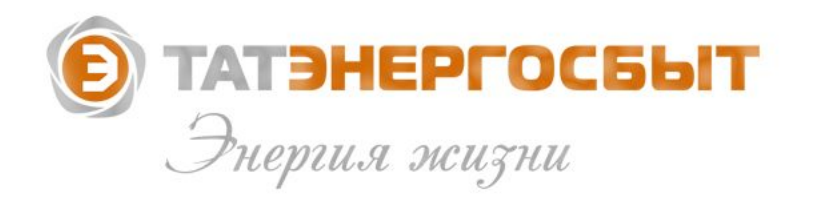

## Онлайн-сервисы АО «Татэнергосбыт»

## для оплаты жилищно-коммунальных услуг и передачи показаний приборов учета коммунальных ресурсов

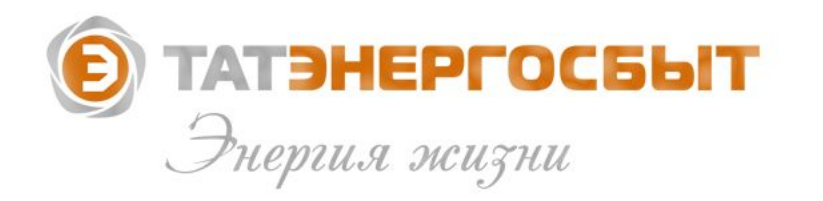

# Возможности Личного кабинета физических лиц АО «Татэнергосбыт»

Как найти?

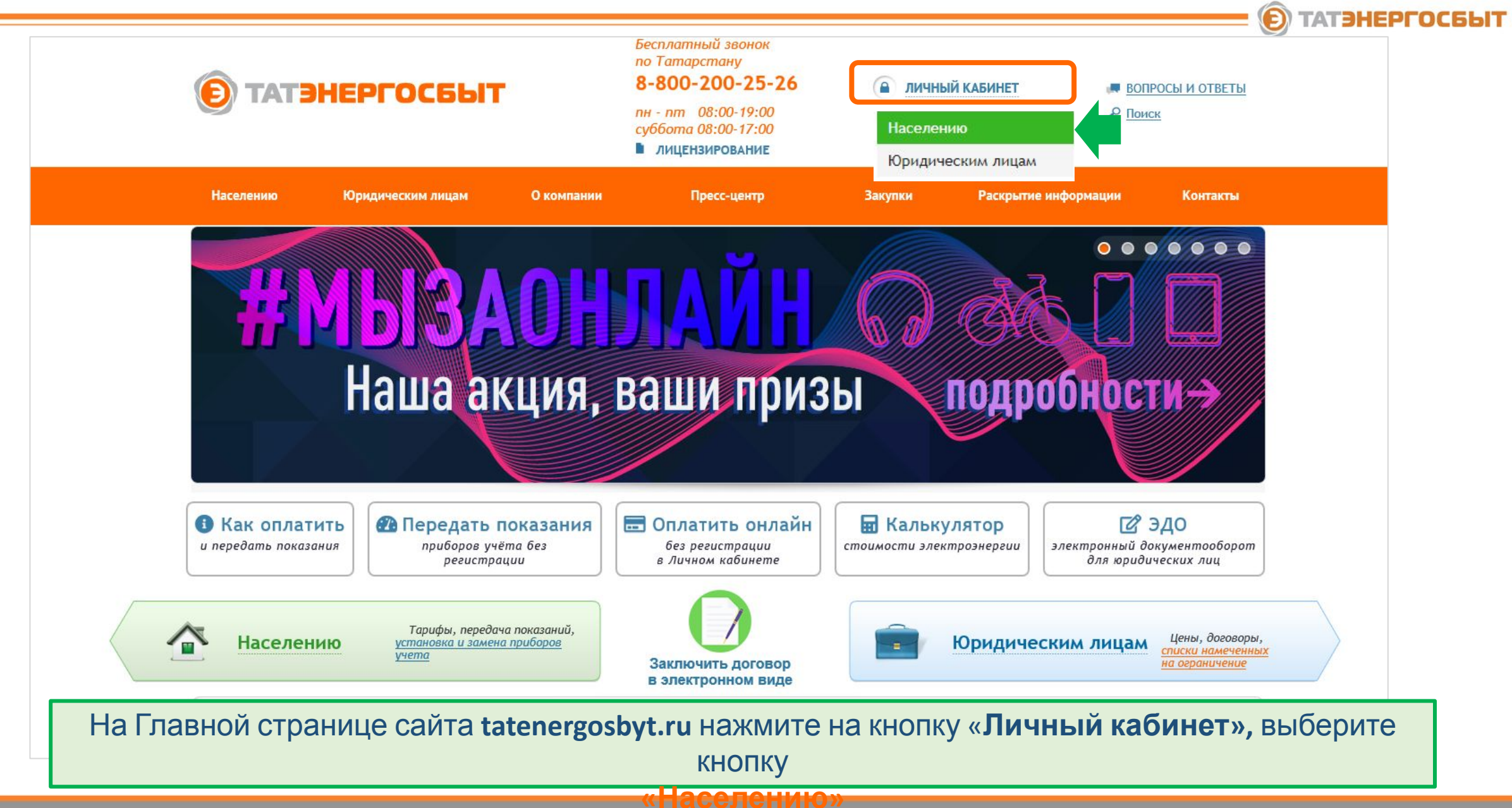

Страница авторизации

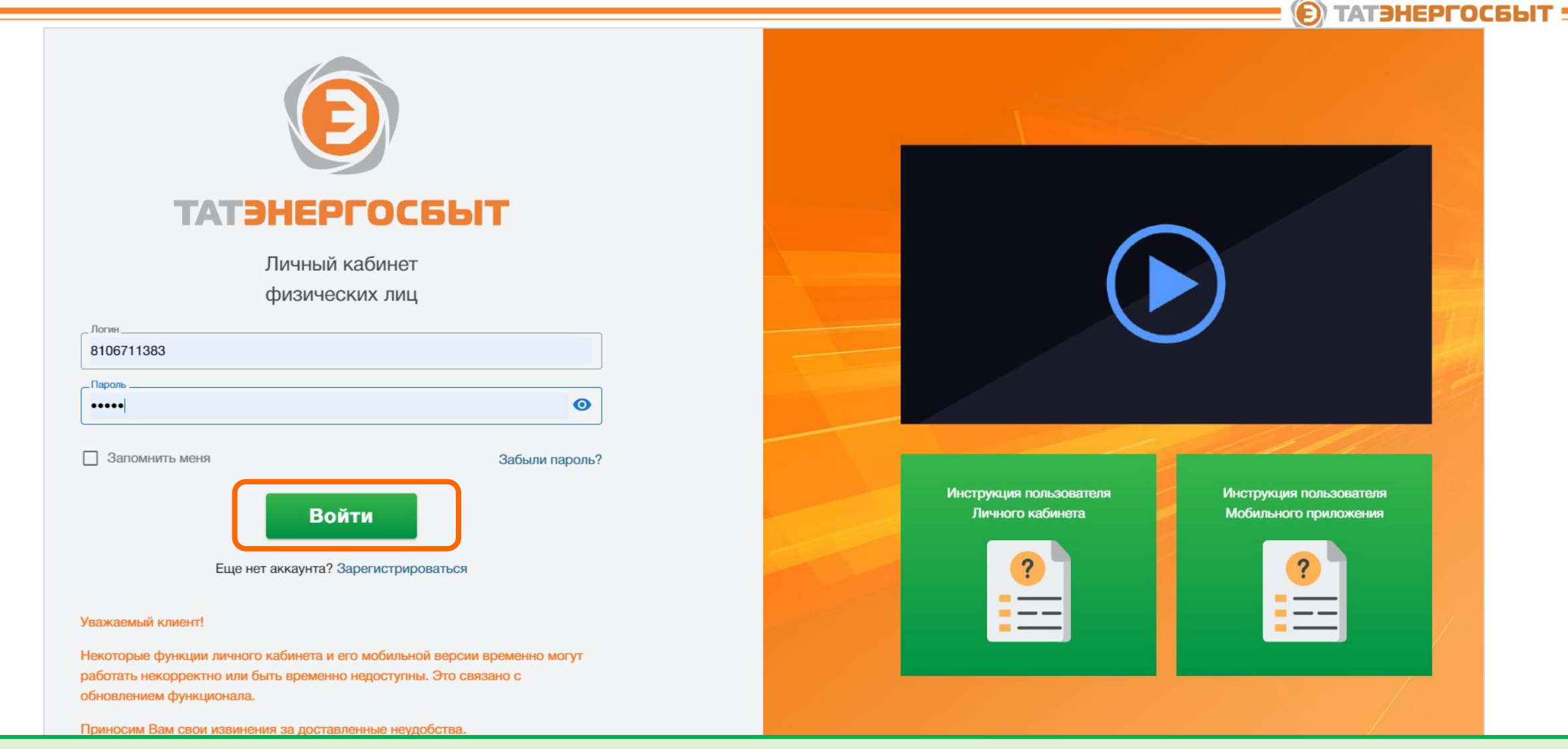

Если Вы уже зарегистрированы в Личном кабинете АО «Татэнергосбыт», на странице **авторизации** введите **логин и пароль** и нажмите на кнопку **«Войти»** 

Регистрация нового пользователя

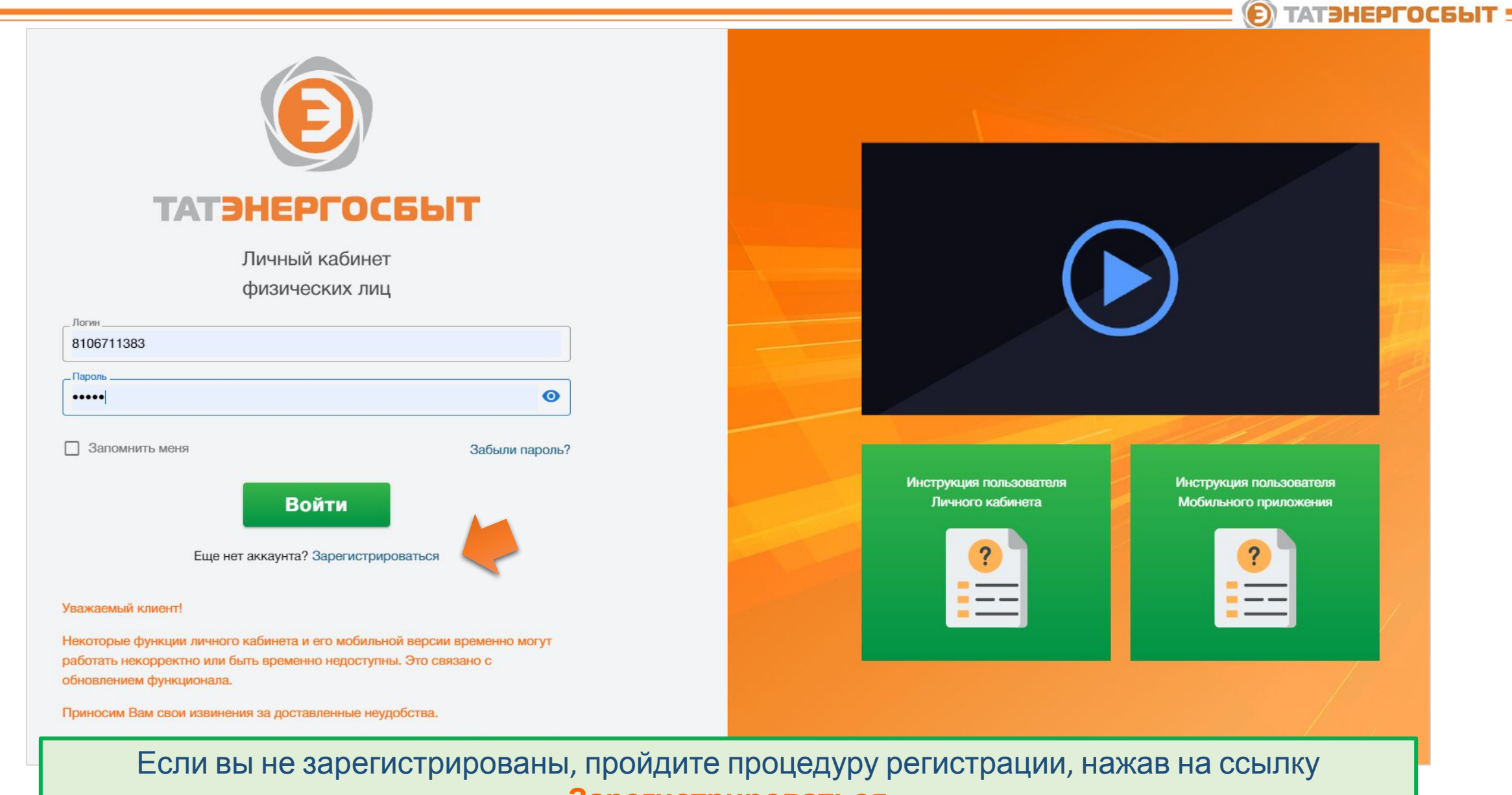

«Зарегистрироваться»

Регистрация нового пользователя

На странице регистрации введите:

- Номер лицевого счета, указанного в едином платежном документа (счете) на оплату ЖКУ (левый верхний угол)
- Фамилию собственника лицевого счета
- 3. Выберите **способ регистрации**: на телефон или через электронную почту
- 4. Пройдите систему проверки «Я не робот»
- Поставьте галочку об ознакомлении с положением и согласием об обработке персональных данных
- 6. Нажмите на кнопку «Получить пароль»

|   | ТАТЭНЕРГОС                                                                                                    |
|---|----------------------------------------------------------------------------------------------------|
|   |                                                                                                    |
|   | ГАТЭНЕРГОСЬЫТ                                                                                                  |
|   | Регистрация пользователя                                                                                       |
| 1 | Лицевой счет                                                                                                   |
| 2 | Фамилия                                                                                                    |
|   | Получить пароль от личного кабинета                                                                            |
|   | На телефон 💌                                                                                                   |
| 3 | Номер телефона                                                                                                 |
|   | Проверка безопасности                                                                                          |
| 4 | Я не робот<br>ссАРТСНА<br>Конфиденциальность - Условия использования                                           |
| 5 | Ознакомлен(а) с положением об обработке персональных данных и даю согласие<br>на обработку персональных данных |
|   | 6 Получить пароль                                                                                              |
|   | Уже есть аккаунт Войти                                                                                         |

Регистрация по номеру телефона или электронной почте

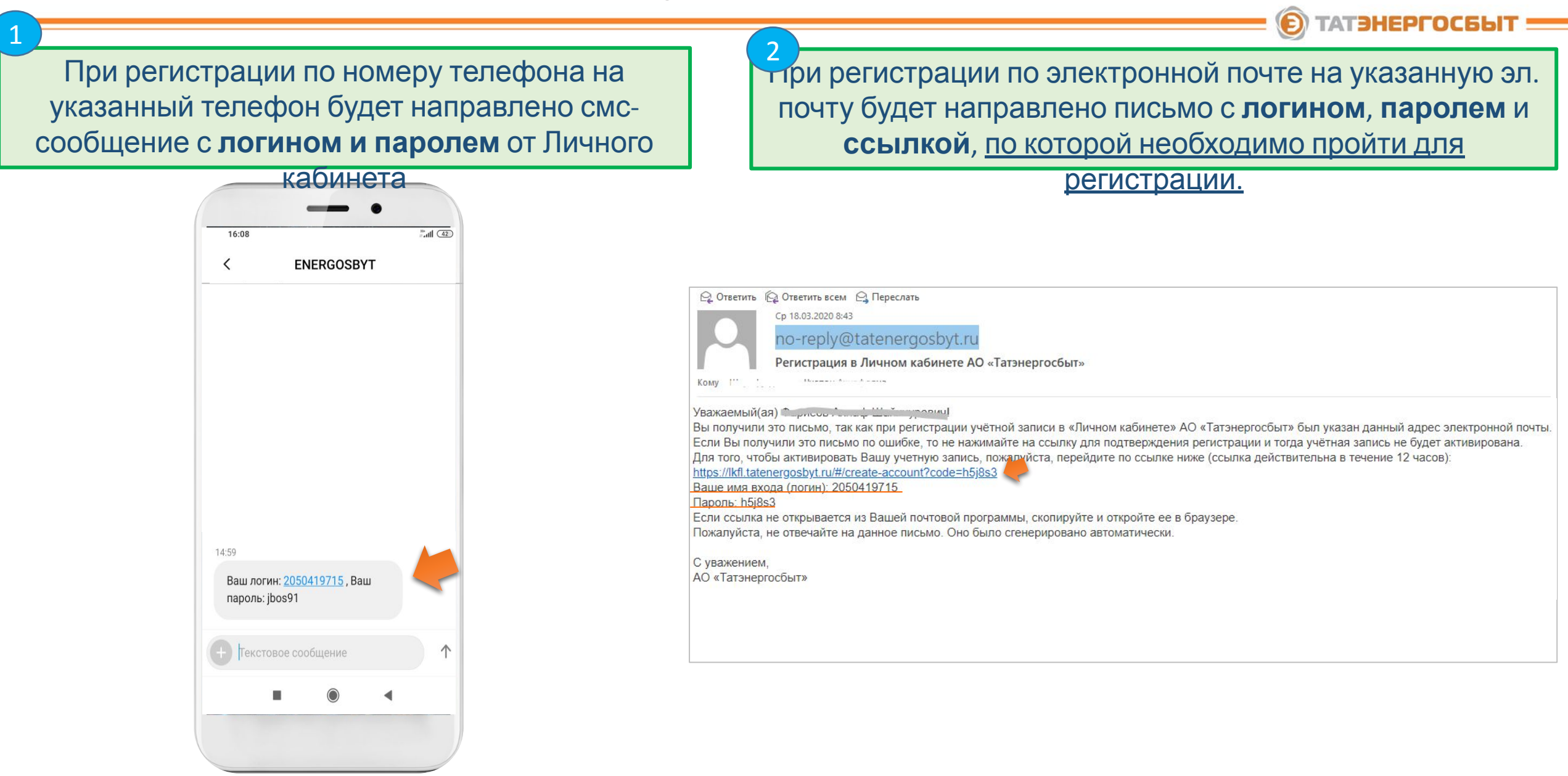

#### Главная страница Личного кабинета

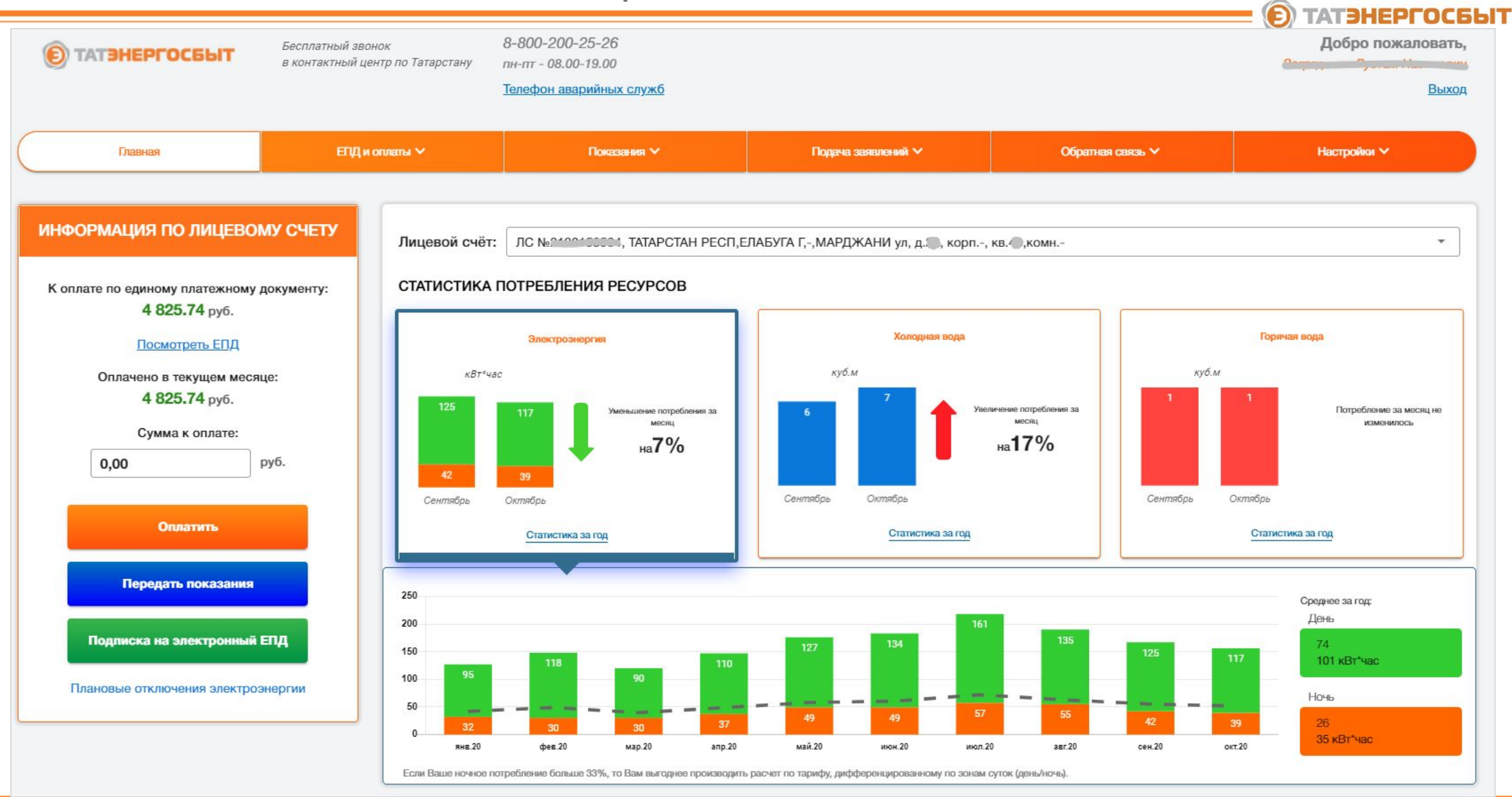

Функциональное меню

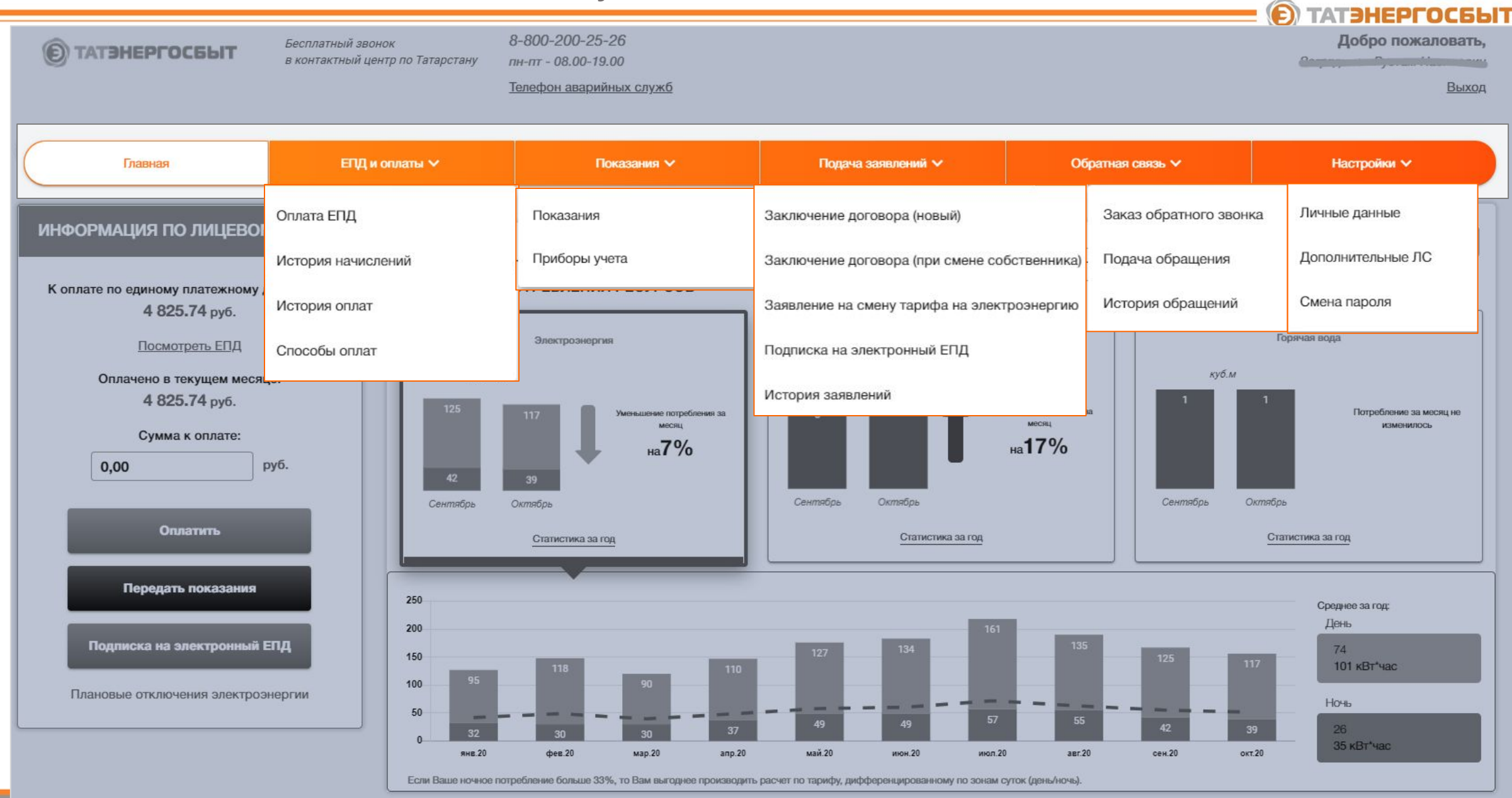

Оплата начислений по ЕПД с Главной страницы

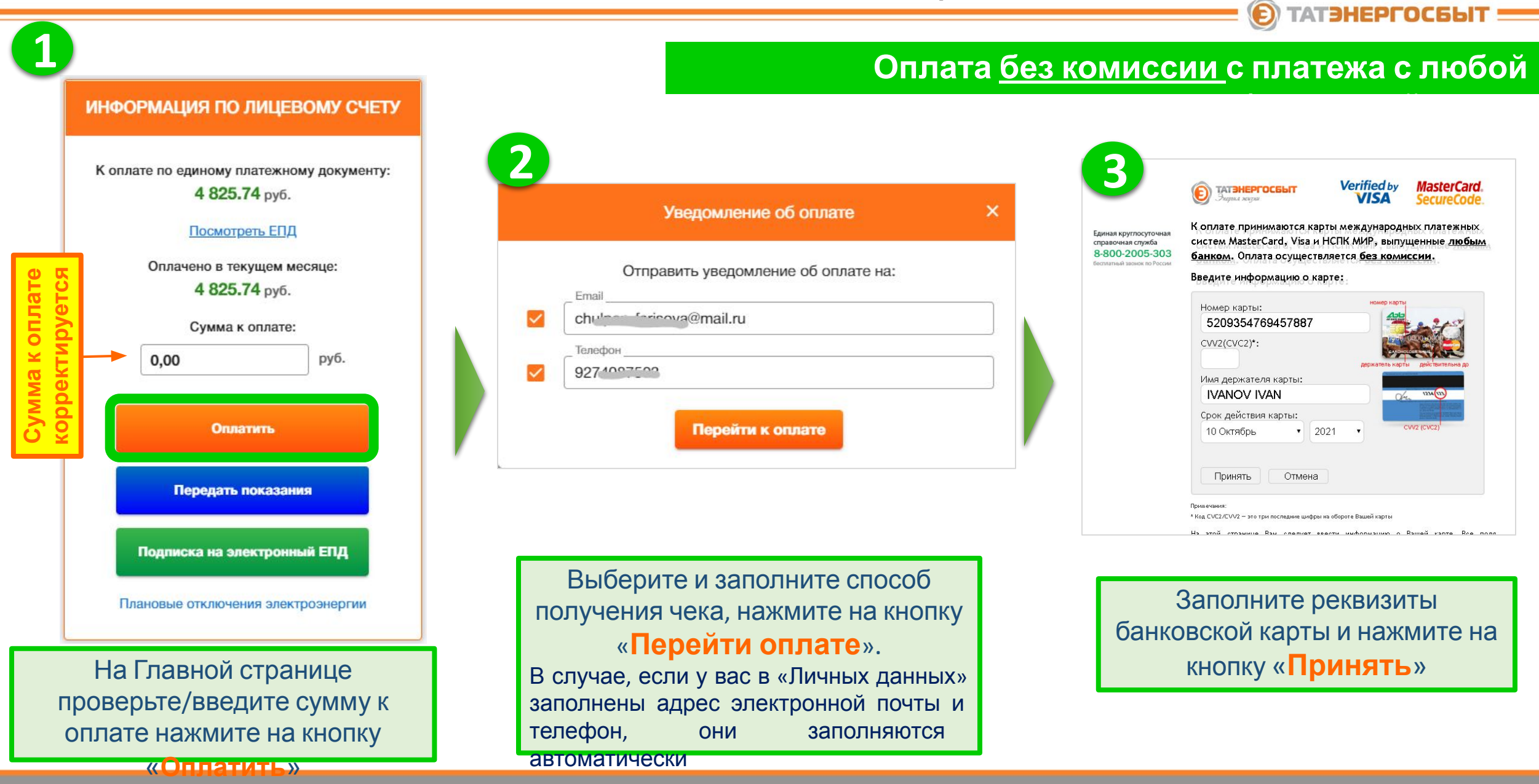

TATAUEDCOCEL

Оплата начислений по ЕПД с Главной страницы

|                                                       |                                                     |   | 5 ТАТЭНЕРГОСБЫТ<br>Энгриил жиуни                                       | Единая круглосуточная справочная служба<br>8-800-2005-303<br>бесплатный звонок по России | илатный звонок<br>нтактный центр по Татарстану                                                                         | 8-800-200-25-26<br>пнтт 08.00-19.00<br>Телефоны аварийных служб                                                                      |  |
|-------------------------------------------------------|-----------------------------------------------------|---|------------------------------------------------------------------------|------------------------------------------------------------------------------------------|----------------------------------------------------------------------------------------------------|----------------------------------------------------------------------------------------------------|--|
| mastercard.                                           | Ак Барс                                             |   |                                                                        |                                                                                          | ОА "Татэн<br>ИНФОРМАЦИ                                                                                                 | ергосбыт"<br>Я О ПЛАТЕЖЕ                                                                                                    |  |
| Подтверждение операции                                | 1.00<br>RUB                                         |   | Номер платежной операции:<br>Номер банковской карты:                   | 000000000001018330<br>5209xxxxxxxxxxxxxxxxxxxxxxxxxxxxxxxxxxxx                           | ИНН/КПП:<br>Дата платежа:<br>Номер лицевого счета:<br>Понкор:                                                          | 1657082308/160645001<br>26.06.2020 10:32:47<br>8105005245                                                                            |  |
| Магазин<br>Дата и время<br>Номер карты                | TATENERGOSBYT<br>26.06.2020 10:32<br>**** **** 7887 |   | Статус оплаты:<br>Сумма операции, в том числе<br>комиссия:             | Одобрено<br>1.00                                                                         | Сайт ФНС:<br>Сайт ФНС:<br>Адрес организации:<br>Телефон организации:<br>Адрес места приёма денежных сердотв:           | <u>www.nalog.ru</u><br>420059. ресл. Татарстан, г. Казань, ул. Павлюхина, дом №11<br>8-800-200-25-26<br>https://kfl.tatenergosbyt.ru |  |
| 182202                                                | Подтвердить                                         |   | Валюта:<br>Дата и время авторизации:<br>RRN                            | RUB<br>017887898484                                                                      | Квитанция №:<br>Код авторизации:<br>Назначение:<br>Телефон для отправки чека:<br>Апрес ад почты для отправки чека:     | 000000000000001018330<br>985868<br>Поступление за жилищно-коммунальные услуги<br>9274000003<br>chulees (слижа@mail.ou                |  |
| Выслать код ещё раз<br>Помощь                         | Отмена                                              | · | Код авторизации:<br>Результат авторизации:                             | 985868<br>Транзакция одобрена Вашим банком.                                              | Адрес эл.почты отправителя чека:<br>Адрес эл.почты отправителя чека:<br>Сумма:<br>в т.ч. НДС 20%:<br>Предмет рассчета: | <u>no-reply@tatenergosbyt.ru</u><br><u>1*1.00 = 1.00</u><br><u>0.2</u><br>ycnyra                                                     |  |
|                                                       |                                                     |   |                                                                        | Ок                                                                                       | ИТОГ:<br>Безналичными:<br>в т.ч. налоги<br>НДС (20%):<br>Система налогообложения:                                      | 1,00<br>1.00<br>0.2<br>0CH                                                                                                    |  |
|                                                       |                                                     |   |                                                                        |                                                                                          | <u>Онлайн</u><br>официал<br>АО "Татэн                                                                                  | <u>-оплата</u><br>зный сайт<br>ергосбыт"                                                                                             |  |
|                                                       |                                                     |   | На экран                                                               | е появится окно с                                                                        | Перейти на Глав                                                                                                    | ную страницу                                                                                                    |  |
| едите код из смс и нажмите<br>на кнопку «Подтвердить» |                                                     |   | одобрением банком транзакции.<br>Нажмите на кнопку « <mark>Ок</mark> » |                                                                                          | На экран<br>информация о                                                                                               | На экране появится информация о платеже (чек об                                                                                      |  |
|                                                       |                                                     |   |                                                                        |                                                                                          | ОП                                                                                                    | лате)                                                                                                    |  |

ЛИЧНЫИ каоипет физи тооких лиции. Информация о платеже (чек об оплате) направляется на телефон и/или электронную почту ОТАТЭНЕРГОСБЫТ

|                                                                                  | •                             |
|----------------------------------------------------------------------------------|-------------------------------|
| Оплата услуг на портале АО «Татэнергосбыт»                                       | 16:08                         |
|                                                                                  | < ENERGOSBYT                  |
| no-reply@tatenergosbyt.ru Сегодня, 10:34                                         |                               |
| Кому: вам                                                                        |                               |
| Уважаемый(ая)                                                                    |                               |
| Вы успешно оплатили услуги на портале АО «Татэнергосбыт»!                        |                               |
| Ваши платежи Вы можете посмотреть в разделе «История платежей»:                  |                               |
| https://lkfl.tatenergosbyt.ru/#/payments/history                                 |                               |
| Пожалуйста, не отвечайте на данное письмо. Оно было сгенерировано автоматически. |                               |
|                                                                                  | 10:34                         |
| С уважением,<br>АО «Татэнергосбыт»                                               | Поступление оплаты за ЖКУ     |
|                                                                                  | в сумме 1,00 RUB. Чек на      |
|                                                                                  | https://lkfl.tatenergosbyt.ru |
|                                                                                  |                               |
|                                                                                  | Текстовое сообщение           |
|                                                                                  |                               |
|                                                                                  |                               |
|                                                                                  |                               |